## 坪林國小網路硬碟使用說明

- 前置作業-更改密碼(做一次就可以) 建議更改密碼,以符合資安規範
- 1. 連線到坪林國小網路硬碟 web 登入介面 註:擇一即可
  - 一:直接輸入網址<u>http://163.20.106.130:5000</u>
  - 二:坪林國小首頁→行政服務(左側)→坪林國小網路硬碟

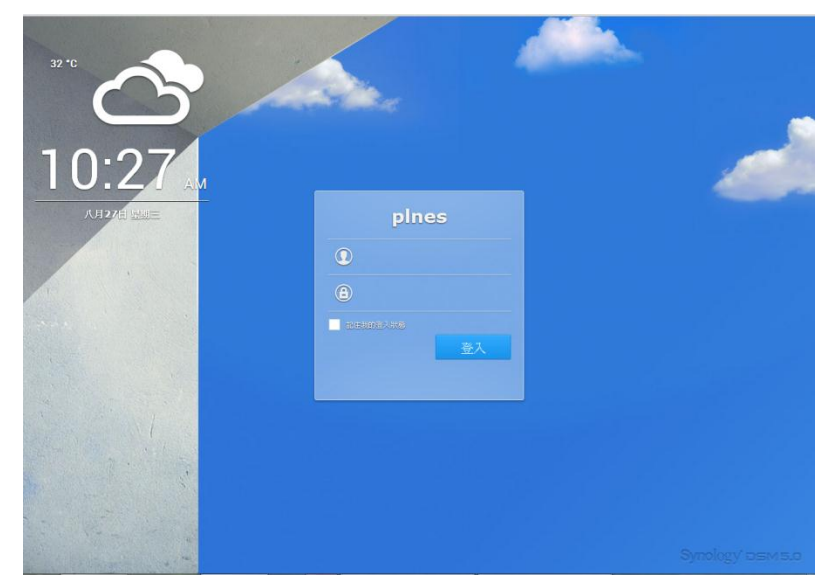

2. 輸入帳號密碼後,按登入

帳號:校務行政系統的**自訂帳號** 預設密碼:**自訂帳號** 

3. 更改密碼

①按右上角人頭圖示 → ②選項

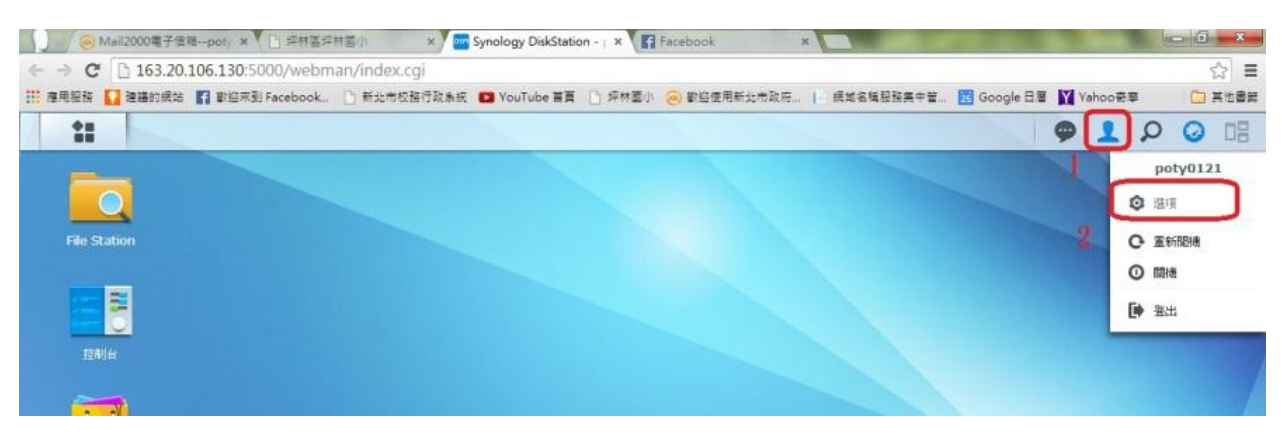

新北市坪林區坪林國小資訊組

③輸入您要更改的密碼(兩次)、填入您的電子郵件

④輸入完畢按確定,即完成密碼變更。

※建議密碼可以與您的校務行政系統密碼設定相同,避免太多組密碼忘記。

| 6                      |                  | 還項    |   | 7 - X |
|------------------------|------------------|-------|---|-------|
| <b>編建</b> 儲存空間使用狀況     | 桌面 社群網路          | 其他    |   |       |
| 名稱:                    | poty0121         |       |   |       |
| 描述:                    | 林聖華              |       |   |       |
| 新密碼:                   |                  |       |   |       |
| 確認密碼:                  |                  | 0     |   |       |
| 電子郵件:                  | poty0121@ntpc.ed | lu.tw |   |       |
| 介面顯示語言:                | 繁縷中文             | *     |   |       |
| 股動兩步驟驗證                |                  |       |   |       |
| 用近期缺道                  |                  |       |   |       |
| <b>被視您的帳號活動,包含目前連續</b> | 8.庆贺入記録。         |       |   |       |
| 帳號活動                   |                  |       |   |       |
|                        |                  |       | 4 |       |
|                        |                  |       |   | 1     |

4. 登出

①按右上角人頭圖示 → ②登出

在校內電腦桌面或檔案總管建立網路硬碟捷徑,輕鬆存取網路硬碟的資料。

## =====請注意:此方法僅限校內使用======

1. 打開檔案總管

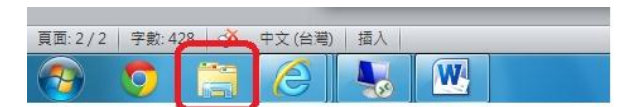

2. 在網址列裡面輸入: \\163. 20. 106. 130 輸入完畢請按 Enter 鍵。

請注意:前面的兩個反斜線是左上右下的斜線\\

|                 |                | * -             | -           |        |   |
|-----------------|----------------|-----------------|-------------|--------|---|
| ○○ □ □□ • 煤體櫃 • |                |                 | ▼ 49 搜尋 線題櫃 |        | Q |
| 組合管理 ▼ 新増媒體櫃    | $\sim$         |                 |             | == ▼ [ |   |
| ▲ ☆ 我的最愛 ■ 桌面   | 媒 種 個 加 列 開設煤體 | 日期和其他內容來排列這些檔案。 |             |        |   |
| 📻 本機磁碟 (E)      | 文件 集體櫃         | 音樂 棋題櫃          |             |        |   |
| ⊿ 🧊 媒體櫃         |                |                 |             |        |   |
| ▶ 📄 文件          |                | ■ 圖片            |             |        |   |
| ▷ 🎝 音樂          | 線題植            | 煤體櫃             |             |        |   |
| ▶ 📑 視訊          |                |                 |             |        |   |
| ▷ 💼 圖片          |                |                 |             |        |   |
| ⊿ 🖳 電腦          |                |                 |             |        |   |
| ▶ 🏭 本機磁碟 (C:)   |                |                 |             |        |   |
| ▷ 📻 本機磁碟 (E:)   |                |                 |             |        |   |

輸入您的帳號密碼,(打勾可記憶密碼)輸入完畢按確定鍵。
 基於資訊安全考量,不建議您記憶密碼,考慮實務操作的方便性,請您自行斟酌是否記憶密碼。

|     | 使用者名稱        | 帳號       |
|-----|--------------|----------|
|     | 密碼           | 密碼       |
|     | □ 記住我的認證 〕   | 打勾記憶帳號密碼 |
| 🛞 🗄 | 入失敗:不明的使用者名稱 | J或錯誤密碼。  |
|     |              |          |

4. 當你看到以下畫面時,代表您已經成功連線網路硬碟。

導師、科任只有 plnes103 、 home 的權限

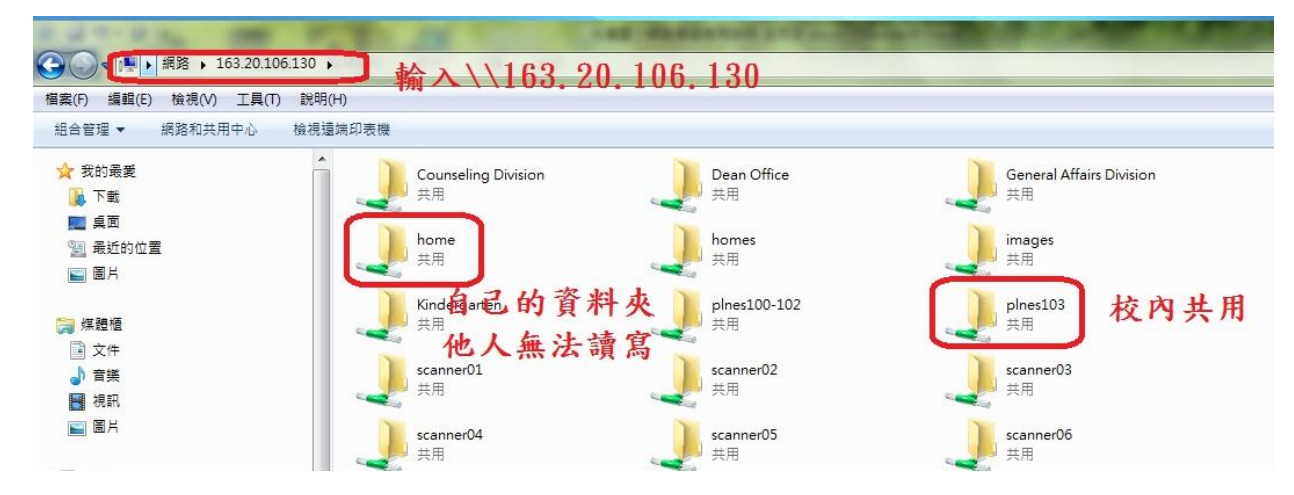

- 5. 為了方便使用,可將 plnes103、home 資料夾設為桌面捷徑:(兩種方式 註:擇一即可)
  - 1. 對著資料夾按右鍵→建立捷徑,即可在桌面建立捷徑。
  - 2. 拉著資料夾拖曳到桌面。

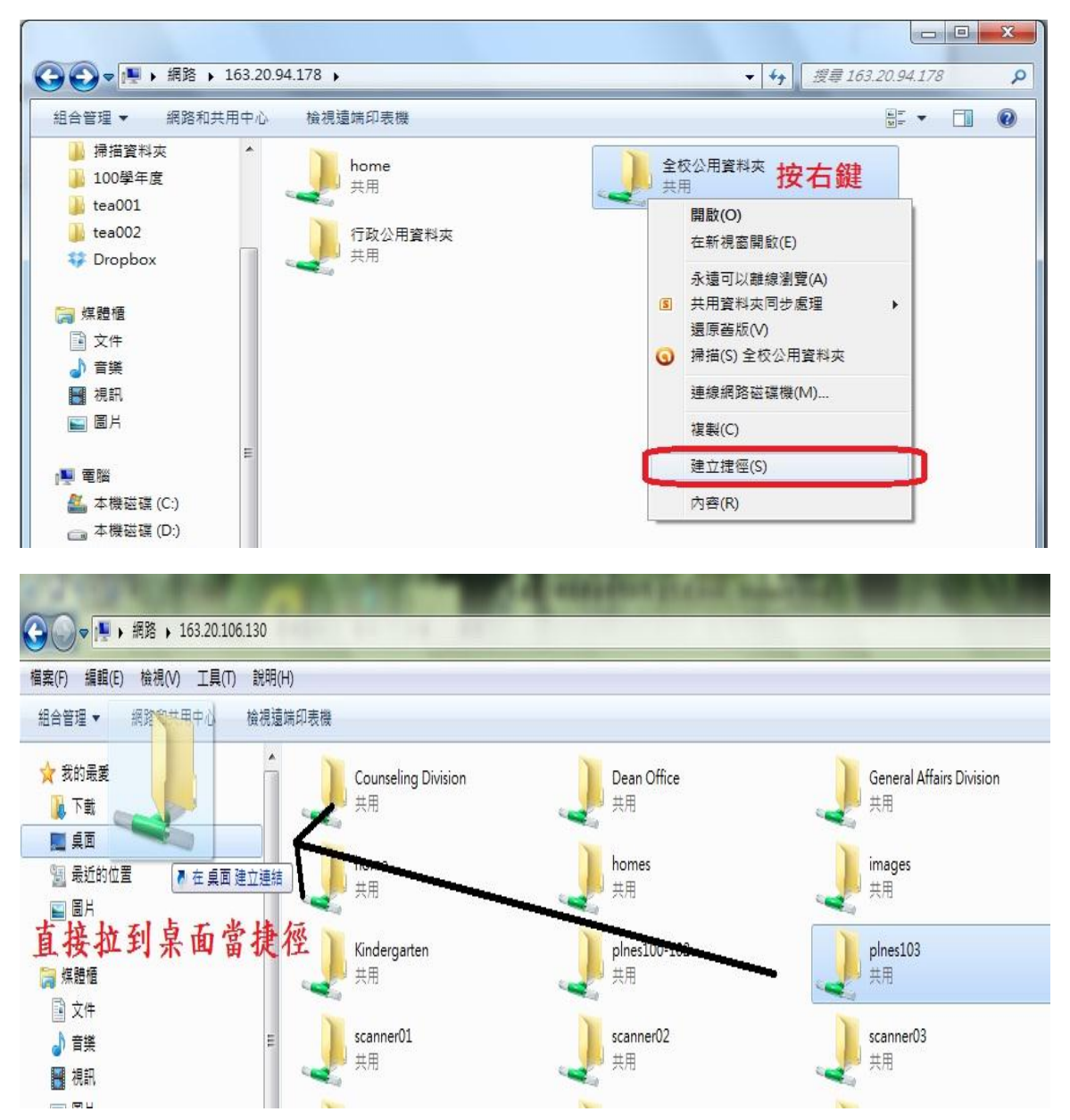

## 三、 WEB 介面管理資料 - FILE STATION

使用者不管在何處(校內、在家裡、出去研習、出國...),只要能夠上網的地方,都可以透過 Web 介面存取網路硬碟裡的資料。

- 1. 使用瀏覽器登入坪林國小網路硬碟 http://163.20.106.130:5000
- 2. 點選左上角的 File Station
- 3. 第一次開會跳出 Java 的安全性資訊提醒,請您選擇允許執行(或永遠允許執行)
- 4. 請把 File Station 的視窗當作檔案總管來用。

在『操作』裡面會有多數您會用到的功能,或是對著檔案按右鍵也會有相關操作選項。

|         | a N 型 N 型 M 到 Facebook [] 新力 | m权强11政未流 M Yourube 目員 [] 》                                | - 外国小 🥘 歓迎に用新たの                                                                                                 |    |                    |   | _ ~ |
|---------|------------------------------|-----------------------------------------------------------|----------------------------------------------------------------------------------------------------|----|--------------------|---|-----|
|         |                              |                                                           |                                                                                                    |    |                    |   |     |
| Station |                              | File                                                      | e Station                                                                                                    |    | ? - 0              | × |     |
|         | < > C plnes103               | > 130班級課表                                                 |                                                                                                    | *  | ♀ 篩選               |   |     |
| ?       | 上傳 - 建立資料夾 操                 | 作 🖌 工具 🖌 設定                                               |                                                                                                    |    | =                  | • |     |
| M 198   | ▼ plnes                      | 名稱                                                        | 大小 檔案類                                                                                                    | Ψ  | 修改日期               | - |     |
|         | ▶ home                       | <b>102班級課表-範例</b>                                         | 資料夾                                                                                                    |    | 2014-08-25 23:42:4 | 5 |     |
|         | ▼ plnes103                   | 🛅 103科任教師回傳                                               | 資料夾                                                                                                    |    | 2014-08-26 18:01:2 | 3 |     |
|         | ▶ 103活動影片                    | 103級任教師回傳                                                 | 资料夹                                                                                                    |    | 2014-08-26 18:01:3 | 6 |     |
|         | ▶ 103活動照月                    | 103等mm dec                                                | 40 KB DOC #                                                                                                    | 當案 | 2014-08-26 18:25:2 | 1 |     |
|         | ▶ 130班級課表                    | 103科 💼 在 Google docs 中被                                   | 就視 41 KB DOC 相                                                                                                  | 當案 | 2014-08-26 18:32:2 | 2 |     |
|         |                              | <ul> <li>下載</li> <li>ご 在新視窗開設檔案</li> <li>建立資料夾</li> </ul> |                                                                                                    |    |                    |   |     |
|         |                              | <ul> <li>加到壓縮檔</li> <li>壓縮到 103導師空白.</li> </ul>           | zip                                                                                                    |    |                    |   |     |
|         |                              | <ul><li>【該 複製到/移動到 …</li><li>※ 與下</li></ul>               | >                                                                                                    |    |                    |   |     |
|         |                              | ▲ 複製                                                      |                                                                                                    |    | 5個項目 (             | 3 |     |
|         |                              | 1 副除                                                      | In the second second second second second second second second second second second second second second second |    |                    | _ |     |
|         |                              | ▲ 重新命名                                                    |                                                                                                    |    |                    |   |     |
|         |                              | ₹ 建立点面捷徑                                                  |                                                                                                    |    |                    |   |     |
|         |                              | <ul> <li>⑦ 內容</li> <li>&lt; 分享檔案連結</li> </ul>             |                                                                                                    |    |                    |   |     |

- 6 💭 新北市坪林區坪林國小資訊組
  - 四、 <u>以 FTP 方式存取資料</u>

使用者不管在何處(校內、在家裡、出去研習、出國...),只要能夠上網的地方,都可以透過 FTP 方式下載或上傳資料至網路硬碟裡。

- 使用 FTP 軟體,例如:Filezilla、Cuteftp等。 連線位址:ftp://163.20.106.130:5000 帳號:您的校務行政系統自訂帳號。 密碼:您設定的密碼。
- 2. 您沒有 FTP 軟體或不會使用 FTP 軟體:
  - A. 打開檔案總管(WindowsXP 請打開『我的電腦』)
  - B. 在網址列輸入: ftp://163.20.106.130, 輸入完畢請按 Enter。
  - C. 輸入帳號密碼後按確定
  - D. 使用FTP方式連結,欲開啟檔案必須先下載(複製FTP上的檔案,在您的電腦裡貼上), 下載之後才能夠開啟檔案,上傳檔案也是直接複製貼上即可。

| 諸案(F) 編輯(E) 檢視(V) 工具(T)                | l(H)                           |                                          |
|----------------------------------------|--------------------------------|------------------------------------------|
| 組合管理 ▼ 新増媒體櫃                           |                                |                                          |
| 🚖 我的最愛                                 | 登入身分                           |                                          |
| <ul> <li>▶ 下載</li> <li>■ 桌面</li> </ul> | 该伺服器不允許以匿名方式登入或電子郵             | 附地址不被接受。                                 |
| 通 或近的位置                                | FTP 伺服器: 163.20.106.130        | 1.1.1.1.1.1.1.1.1.1.1.1.1.1.1.1.1.1.1.1. |
|                                        | 使用者名稱(U): poty0121             | - 2. 輸入帳窓                                |
| □ 媒體櫃                                  | 密碼(₽): ●●●●●●●●                |                                          |
| () 文件                                  | 登入之後,您可以將這個伺服器加到我的             | D最愛,以便快速回到此伺服器。                          |
|                                        | ▲ <u>FTP_在將密碼或資料傳送至</u> 伺服器之前, | 並不會將其加密或編碼。若要保護                          |
| 🧾 視訊                                   | ← 密碼及資料的安全,諸改用 WebDAV。         |                                          |
| 圖片                                     |                                |                                          |
| ★■                                     | ■ 匿名登入(A) ■ 儲存密                | 碼(S)                                     |
| Acer (C:)                              |                                | 登入(1) 取消                                 |
| \$Recycle.Bin                          |                                |                                          |
| 🗼 ACER                                 |                                |                                          |
| Config Msi                             |                                |                                          |

使用時機說明:

在校內建議用第二點速度較快;

在校外如果不是要存取容量大的檔案建議用第三點; 在校外且需要存取容量大的檔案才使用此方式第四點。